## **IAIK Open Flow**

Digital System Design SS25

> www.isec.tugraz.at

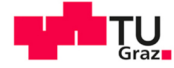

SCIENCE PASSION TECHNOLOGY

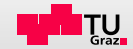

#### Introduction to Our Open Source Digital Design Flow

### Outline

1 Introduction

#### 2 Exercise 1

- 3 Exercise 2
- 4 Tapeout
- 5 General Makefile Targets
- 6 Makefile Targets Exercise 1
- 7 Makefile Targets Exercise 2
- 8 Makefile Targets Tapeout
- 9 Open Source Tools

#### Motivation

With the recent release of open source Process Design Kits (PDKs) such as SKY130 and advances in open source EDA tools, it is now possible to design manufacturable chips without the need to sign NDAs.

This document shows how to use the IAIK Open Flow to develop, test and integrate your cipher into a chip.

The goal is to provide students with the tools and framework to develop their cipher locally on their own computer.

#### SKY130 Stackup

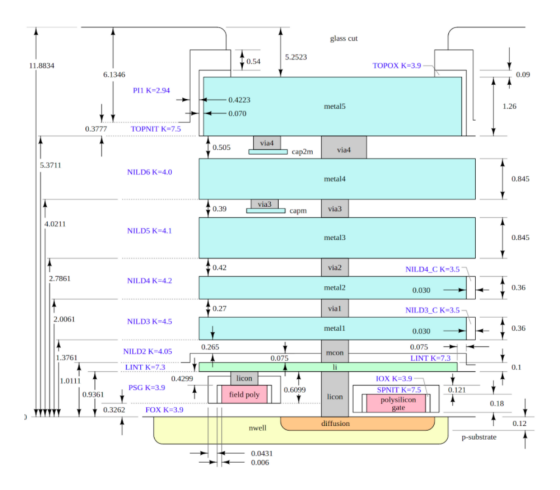

### **Open Flow ASIC**

- Acts as a harness for your cipher
- SoC with Ibex RISC-V Core
  - 8 kB ROM
  - 8 kB SRAM
- Various peripherals
- Repository: open-flow-asic

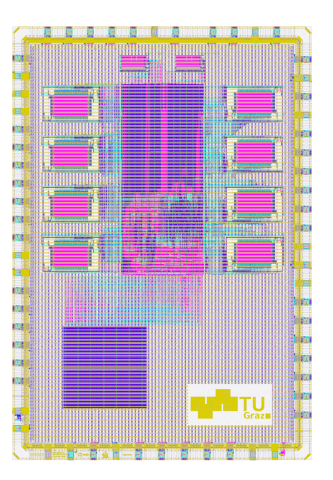

### **Open Flow Docker**

- Container with open source tools
- Make sure to install docker
- List of tools: open-flow-docker
- Pull the image via:

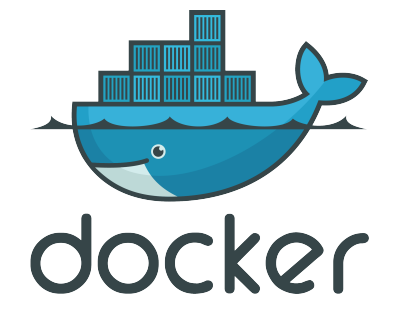

\$ docker pull \
extgit.isec.tugraz.at:8443/sesys/iaik-open-flow/open-flow-docker

#### **Open Flow Template**

- Your working template for the DSD course
- Tasks are split into
  - ex1/ Files for exercise 1: cipher\_core
  - ex2/ Files for exercise 2: cipher\_peripheral
  - open-flow/tapeout/ Integration into harness
- Repository: open-flow-template

#### **General Procedure**

- The Open Flow ASIC has already been pre-hardened
- For now, a placeholder-macro is used instead of your cipher
  - Your goal: Create your cipher in 1000x1000 um
  - Communicate with the SoC over bus interfaces
  - Harden your cipher as a hard macro
  - Replace the empty wrapper in the final tapeout step
- This solution was chosen so that development of your cipher is possible on lightweight hardware such as laptops

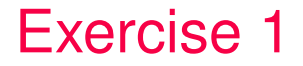

#### Cipher Core - Sources

- All source files under ex1/
  - ex1/src/ RTL files
  - ex1/tb/ testbench
  - open-flow/ex1\_aux/config.json
     config for OL2
  - open-flow/ex1\_aux/pins.cfg
     pin config for OL2

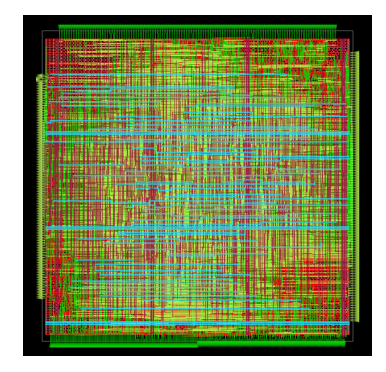

#### Cipher Core - Output

- Output directories
  - ex1/runs/ OL2 output files
  - results/ex1\_openlane/
     Most recent OL2 output
  - ex1/tb/sim\_build/
     Simulation output

|     |                           |                   |                 |                              | HILL YOU HILL                           |              |              |
|-----|---------------------------|-------------------|-----------------|------------------------------|-----------------------------------------|--------------|--------------|
|     |                           |                   |                 | 1.011                        | 1. 4985                                 | S.C. MP.S.   |              |
|     |                           |                   | 1 Martin R      | HUL N                        | nt their                                | 100 1000 100 | 54) I        |
|     |                           | This was a second | ) I SI SI KI SI | ENNING: MOR                  | 1111                                    | 1 1824       |              |
|     |                           |                   |                 | in interfatere               | 11 112 18 8 11 11. 18                   |              | anun         |
|     |                           |                   |                 |                              |                                         |              |              |
|     | 6660000 9 <b>0</b> 0 1000 |                   |                 |                              |                                         |              |              |
| 11  | 非關於新                      | ff i Bii          | an Urine is     | ititat terrete               | CALING DATES                            | 棕榈碱林         |              |
| М   |                           | ##4_1             | -               |                              | 10, 10, 10, 10, 10, 10, 10, 10, 10, 10, | 4年1月1日日日     |              |
| 116 | Manual Real               |                   |                 | A CORE                       | A PROPERTY AND                          |              | N.S.         |
| 18  |                           |                   |                 |                              |                                         | THE REPORT   |              |
| M   |                           | HAYK              |                 | ann Angen an<br>Art Alt Aras | PARTIES & STAT                          |              |              |
| 50  | E 11011414                |                   |                 |                              |                                         | 110001111171 | HALL B       |
|     |                           | NILLAY III        | B BATSY         |                              |                                         |              |              |
| 4   | 鑽冊門                       |                   |                 |                              |                                         |              |              |
|     |                           |                   |                 |                              |                                         |              |              |
| 10  | MUH H                     | OBIEK LUT         |                 |                              | A COLUMN                                | 100          |              |
| L.Y | 他和和                       | NUT AR            |                 |                              | 自動的自由                                   |              |              |
| 1.  |                           | Hand Hand         | 1.1714.20       | IN COLOR                     | august and                              | 100014-000   | <u>uu</u> uu |

### Make Targets

- ex1-lint
- ex1-openlane
- ex1-openroad
- ex1-klayout
- ex1-cocotb
- ex1-cocotb-gl

To add additional source files to your cipher, just add them! All files ending in .sv are automatically picked up for the implementation and the simulation.

ex1/src/\*.sv

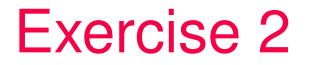

#### **Cipher Peripheral - Sources**

- All source files under ex2/
  - ex2/src/ RTL files
  - ex2/tb/ testbench
  - ex2/sw/ software for the ibex core
  - open-flow/ex2\_aux/config.json
     config for OL2

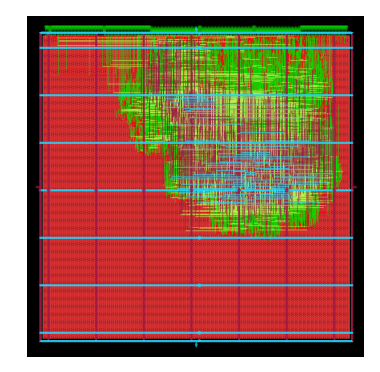

### Cipher Peripheral - Output

- Output directories
  - ex2/runs/ OL2 output files
  - results/ex2\_openlane/
     Most recent OL2 output
  - ex2/tb/sim\_build/
     Simulation output

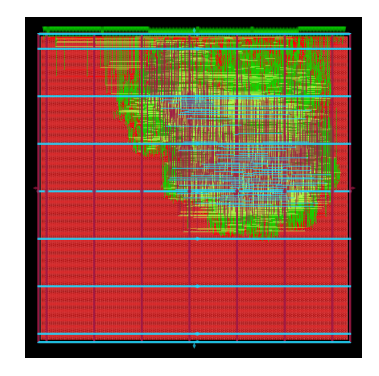

### Make Targets

- ex2-lint
- ex2-openlane
- ex2-openroad
- ex2-klayout
- ex2-cocotb
- ex2-cocotb-gl

To add additional source files to your cipher, just add them! All files ending in .sv are automatically picked up for the implementation and the simulation.

ex2/src/\*.sv

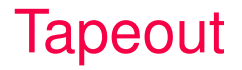

#### Tapeout Final Step

To complete the tapeout:

- Harden your cipher\_peripheral
- Generate the ROMs for your program
- (Optionally) Update the chip art
- open-flow/tapeout/chip\_art/chip\_art.png

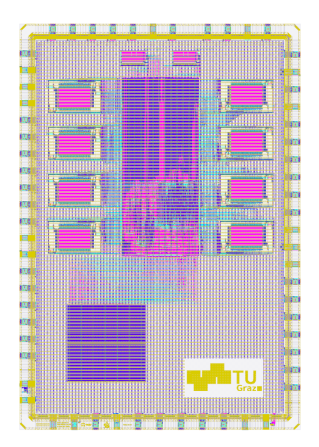

Tapeout

#### Make Targets

- tapeout-chip\_art generate the layout for your chip art
- tapeout-rom generate the two ROM macros
  - Set \$PROGRAM env variable to active program
- tapeout-final perform the final merging of the layouts
  - Cipher, ROM and chip\_art must be hardened
- tapeout-klayout open the final layout using KLayout

Tapeout

#### Set the active \$PROGRAM

- To change the program that is compiled, set the \$PROGRAM environment variable.
- Please note that you must create a folder with the same structure as the example program named ex2/sw/cipher-test.

This is necessary for:

- ex2-sw
- ex2-cocotb
- ex2-cocotb-gl
- tapeout-rom

Execute make targets like this:

\$ PROGRAM=cipher-test ex2-cocotb

### **General Makefile Targets**

General Makefile Targets

#### \$ make interactive

This command starts the docker container in interactive mode. You will find yourself in a command prompt and have access to all the

tools installed in the docker container.

Normally this should not be necessary for the course, but can be used for troubleshooting.

www.isec.tugraz.at

General Makefile Targets

#### \$ make gtkwave

This command starts GTKWave using the docker container without a waveform loaded.

With it you can view the simulation results for your cipher.

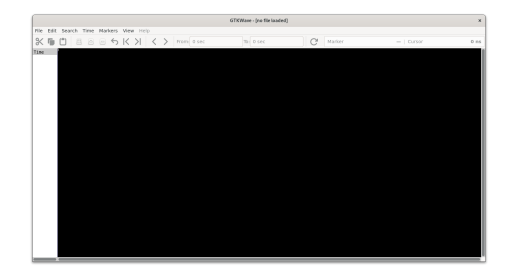

General Makefile Targets

### \$ make klayout

This command starts KLayout using the docker container without a design loaded.

Klayout is a capable layout viewer and will be used to visualize the layout of your cipher and the final chip.

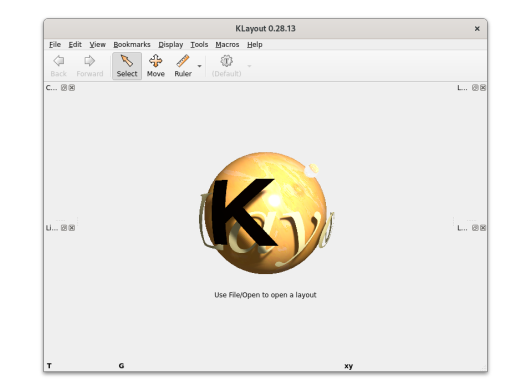

www.isec.tugraz.at

#### Makefile Targets - Exercise 1 \$ make ex1-lint

Runs verilator in linting mode over your design to detect issues that can lead to problems.

Make sure to fix all warnings. Otherwise this might lead to problems later on.

#### \$ make ex1-openlane

Starts the physical process of hardening cipher\_core using the sky130A PDK.

Actually, OpenLane 2 is used to harden your ciper. OpenLane 2 is the successor to OpenLane.

Flansed: 0.000s Nemory: 943.00M "merged" in: sky130A mr.drc:439 Polygons (raw): 938 (flat) 938 (hierarchical) Elapsed: 0.080s Memory: 943.00M outside part" in: sky130A mr.drc:439 Edges: 0 (flat) 0 (hierarchical) Elapsed: 0.010s Memory: 943.00M space" in: sky130A mr.drc:441 Edge pairs: 0 (flat) 0 (hierarchical) Flansed: 0.040s Nemory: 959.00M "output" in: sky130A mr.drc:441 Edge pairs: 0 (flat) 0 (hierarchical) Elapsed: 0.000s Memory: 943.00M "separation" in: sky130A mr.drc:443 Edge pairs: 0 (flat) 0 (hierarchical) Elapsed: 0.020s Memory: 959.00M "space" in: sky130A mr.drc:443 Edge pairs: 0 (flat) 0 (hierarchical) Elapsed: 0.020s Memory: 943.00M \*\* in: sky130A mr.drc:443 Edge pairs: 0 (flat) 0 (hierarchical) Elapsed: 0.080s Memory: 943.00M "output" in: sky1304 mr. drc:443 Edge pairs: 0 (flat) 0 (hierarchical) Elapsed: 0.010s Memory: 943.00M "input" in: sky130A mr.drc:447 Polygons (raw): 50570 (flat) 2546 (hierarchical) Flapsed: 0.010s Nemory: 943.00M "enclosing" in: sky130A mr.drc:449 Classic - Stage 56 - Design Rule Check (KLayout)

#### \$ make ex1-openroad

Loads the latest stage from "ex1-openlane" into OpenROAD to visualize the design. This can be useful if the hardening process fails due to routing conqestion etc.

To save an image of your design execute "save\_image image.png" in the tcl command line.

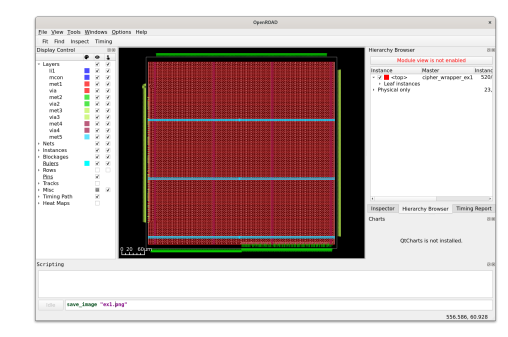

#### \$ make ex1-klayout

Opens the layout of your design from ex1/results in Klayout.

To save a high-resolution image, open: Macros  $\rightarrow$  Macro Development

Then execute in the console:

RBA::Application.instance.main\_window

.current\_view.save\_image("image.png",2000,2000)

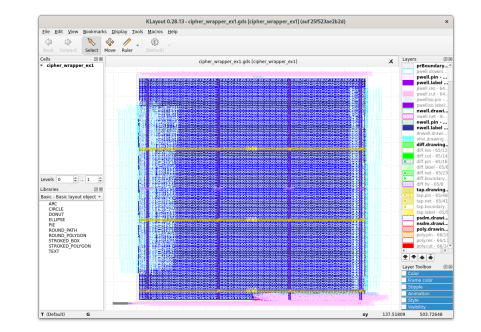

#### \$ make ex1-cocotb

Runs RTL simulation of your design using cocotb as the testbench environment.

You can write your testbench in Python under ex1/tb/.

For RTL simulation, Verilator is used as the simulator.

| 0.0015 INFD          | cocoth                        | Running on Verilator version 5.018 2023-10-30                                                                                                    |
|----------------------|-------------------------------|----------------------------------------------------------------------------------------------------|
| Q.QBas IAFD          | cocath                        | Barning tests with cocate x1.8.1 from /usr/lacel/lib/pythan1.18/dist-packages/cac                                                                                                    |
| 0.0011 INFD          | cocath                        | Seeding Pathon random module with 1707095555                                                                                                    |
| (upr (11h/mathes)/di | st.markanes/ extent/ossartian | Comparise rec128: Expediencies: Pathas currents and associated MPIs are as experimental feature                                                                                                    |
| subject to charge    |                               |                                                                                                    |
| exection, madale.    | dist h                        |                                                                                                    |
| 9.99as INFO          | cocoth regression             | Found test th cocoth similar test                                                                                                    |
| 0 00aa IMED          | cocoth retression             | product simple text (1/1)                                                                                                    |
|                      |                               | 1003 Simple fast for cinhar rere                                                                                                    |
| 50.0315 1970         | corath rat ai                 | Briat consists                                                                                                    |
| 1015 Bhar INED       | coroth clakes coro            |                                                                                                    |
| TONS OBALL TAKE      | coroth clakes core            | indata caady of 0                                                                                                    |
| 1045 0044 1450       | coroth risker core            | outdate at 0                                                                                                    |
| 1045 0311 1870       | corath risker core            | outdate valid o: 0                                                                                                    |
| 1012 Obre 1880       | country states count          |                                                                                                    |
| 1015 0011 1410       | corolly clipher_core          | tag, u D                                                                                                    |
| 1045 Ghar INTO       | coroth clakes core            | field at 0                                                                                                    |
| 17045 obse 1450      | coroth claber core            |                                                                                                    |
| 12045 0344 1450      | coroth risker core            | indata ready o: 0                                                                                                    |
| 12045 0344 1470      | corath risks core             | outdate at D                                                                                                    |
| 17045 0345 1870      | coroth claber core            | cutdata valid o: D                                                                                                    |
| Links obser 1850     | coroth claber core            | the second second |
| 11045 obse 1450      | coroth claber core            | tog, vi 0                                                                                                    |
| 17045 Ohrs 1850      | coroth claber core            | field at 0                                                                                                    |
| 12045 0344 1470      | corath risks core             | Text ([alabed]                                                                                                    |
| 11042 Obre LAND      | country appendix to a         | a family have a second                                                                                                    |
| Links obst 1440      | cocoto, regression            | states test passes                                                                                                    |
| 11040.0011 1410      | corora, regression            | AN TEST STATUS STR TIME LOCI DEAL TIME IS DATED CALL                                                                                                    |
|                      |                               | 1001 010100 000 1001 HDAL 1000 101 PARTO (0017                                                                                                    |
|                      |                               | 11 th carath sizele test 0455 11645.00 8 16 62687.47                                                                                                    |
|                      |                               |                                                                                                    |
|                      |                               |                                                                                                    |

#### \$ make ex1-cocotb-gl

Runs GL simulation of your design using cocotb as the testbench environment.

The same testbench under ex1/tb/ is used with \$GL set to 1.

For GL simulation, Icarus Verilog is used as the simulator.

```
Running on Icarus Verilog version 13.0 (devel)
                                                                    Remning tests with cocotb vi.0.1 from /urr/local/lib/pythan3.10/dist-packages/cocotb
Seeding Python random module with 1707096014
Ite.py17b: UserNarning: Python runners and associated APIs are an experimental feature and
0.00ms EMPO cocotb
/usr/LLb/python3/dist-packages
exec(co, module.__dict__)
                                                                       Front test th coroth simple test
    0.0015 LAFO
                                                                        running simple_test [1/1]
TODO Simple test for cipher core
ST info: damafile dama.fat esered for extent
 59.0815 EAFO
1045.0815 EAFO
                          cacath.rst_mi
cacath.cipher_wrapp
                         cacath cisher wrapper ex
1045.0018 EAFO
1045.0018 EAFO
12845.0885 EAFO
                         cocoth.cipher wrapper es1
                          cacath.cipher wrapper ex
                          cocoto cipher wrapper es.
                         cocoth.cipher_wrapper_exit
cocoth.cipher_wrapper_exit
cocoth.cipher_wrapper_exit
12045.0016 EAFO
12045.0016 EAFO
12045.0016 EAFO
12045.0016 EAFO
12045.0016 EAFO
                         cocoth clober wreeger and t
                                                                       finish_o:
Test_finished!
                                                                      ** TEST STATUS SID TIME (ns) REAL TIME (s) RATED (ns/s) **
                                                                      ** tb_cocotb.simple_test PMSS 12045.00 0.32 37022.16 **
                                                                      ** TESTS=1 PASS=1 FAIL=0 SKIP=0 12045.09 0.07 10038.63 **
```

www.isec.tugraz.at

Makefile Targets - Exercise 1

#### \$ make ex1-gtkwave

After running RTL or GL simulation for exercise 1 the resulting waveform "dump.fst" is saved under ex1/tb/sim\_build.

This make target starts GTKWave with "dump.fst" loaded.

|                                                                                                    |                                 | GTKWave - ex1/tb/sim_build/dump.t       | fst  |        |              |
|----------------------------------------------------------------------------------------------------|---------------------------------|-----------------------------------------|------|--------|--------------|
| File Edit Search Time Ma                                                                                                    | arkers View Help                |                                         |      |        |              |
| * • • • • •                                                                                                    | SKX X > From: 0 sec             | To: 12045001 ps                         | C    | Marker | 3 286 000 ps |
| ▼ SST                                                                                                    | Tine                            | 1 45 2 45                               | 3.05 |        | 6            |
|                                                                                                    | DATA_LENGTH =12 120             |                                         |      |        |              |
| v dicipher wrapper ex1 i                                                                                                    | (cipher w KEY_LENGTH=12 No      |                                         |      |        |              |
| - APILLER 0 0 3 (sky1)                                                                                                    | 10 ef sc LENGTH = 32 32         |                                         |      |        |              |
|                                                                                                    | 130 ef sc VOND=0                |                                         |      |        |              |
| SPILLER 0 0 27 (sky)                                                                                                    | 130 fd sc ad log if 31 al and   |                                         |      |        |              |
| - DUEB 0.0.20 (sky)                                                                                                    | 30_(en_1(3)(0)+00               |                                         |      |        |              |
| Intriduction of a participation of the state of the state | clik infl                       |                                         |      |        |              |
| Type Signals                                                                                                    | data les i[3]:0]=00(00000)      |                                         |      |        |              |
| wire data_len_i[31:0]                                                                                                    | finish or0                      |                                         |      |        |              |
| wire finish_o                                                                                                    | indata i[127:0]=00 ecceneration | 000000000000000000000000000000000000000 |      |        |              |
| wire indata [127:0]                                                                                                    | indata ready o=0                |                                         |      |        |              |
| wire indata_ready_o                                                                                                    | indata valid i=1                |                                         |      |        |              |
| wire indata valid i                                                                                                    | key_1[127:0]=00                 | 0304(0003030)                           |      |        |              |
| wire key i[127:0]                                                                                                    | nonce_1[127:0]=00               | 000000000000000000000000000000000000000 |      |        |              |
| wire paper (127-0)                                                                                                    | outdata_0[127:0]=00             | 00000000000                             |      |        |              |
| mice conducts of 127-01                                                                                                    | outdata_ready_1=1               |                                         |      |        |              |
| whe outdata_o(127:0)                                                                                                    | outdata_valid_o=0               |                                         |      |        |              |
| whe outdata_ready_i                                                                                                    | rst_n1=1                        |                                         |      |        |              |
| wire outdata_valid_o                                                                                                    | start_1=1                       |                                         |      |        |              |
| Q                                                                                                    | rad_o[151;0]+00                 |                                         |      |        |              |
|                                                                                                    |                                 |                                         |      |        |              |
| Append Insert B                                                                                                    | eplace                          |                                         |      |        |              |

www.isec.tugraz.at

#### Makefile Targets - Exercise 2 \$ make ex2-lint

Runs verilator in linting mode over your design to detect issues that can lead to problems.

Make sure to fix all warnings. Otherwise this might lead to problems later on.

| <pre>%Error: ex2/src/cipher_peripheral.sv:2</pre> | 3:29: Can't find definition of variable: 'test123' |
|---------------------------------------------------|----------------------------------------------------|
| 23 assign bus_master.req = te                     | st123;                                             |
| ^~                                                | ne he he he                                        |
| <pre>%Error: ex2/src/cipher_peripheral.sv:2</pre> | 4:30: Can't find definition of variable: 'test234' |
|                                                   | : Suggested alternative: 'test123'                 |
| 24   assign bus_master.addr = t                   | est234;                                            |
|                                                   | he he he he                                        |
| %Error: ex2/src/cipher_peripheral.sv:2            | 5:28: Can't find definition of variable: 'test345' |
|                                                   | : Suggested alternative: 'test234'                 |
| 25   assign bus_master.we = tes                   | t345;                                              |
| ^~~~                                              | No No No No                                        |
| %Error: Exiting due to 3 error(s)                 |                                                    |
| make: *** [Makefile:129: ex2-lint] Feh            | ler 1                                              |
|                                                   |                                                    |

#### \$ make ex2-openlane

Starts the physical process of hardening cipher\_core using the sky130A PDK.

Actually, OpenLane 2 is used to harden your ciper. OpenLane 2 is the successor to OpenLane.

| Crout hyple (d.s. M. Lot 2 contains or<br>contents of cloud L 1. Cloud Statistics of<br>Crout and cloud Statistics of the statistics<br>Crout cloud statistics of the statistics of the<br>Crout cloud statistics of the statistics of the<br>Crout cloud statistics of the statistics of<br>Crout cloud statistics of the statistics of<br>Crout cloud statistics of the statistics of<br>Crout cloud statistics of the statistics of<br>Crout cloud statistics of the statistics of<br>Crout cloud statistics of the statistics of<br>Crout cloud statistics of Crout 1. Crout cloud<br>Crout cloud statistics of Crout 1. Crout cloud<br>Crout cloud statistics of Crout 1. Crout cloud<br>Crout cloud statistics of Crout 1. Crout cloud<br>Crout cloud statistics of Crout 1. Crout cloud<br>Crout cloud statistics of Crout 1. Crout cloud<br>Crout cloud statistics of Crout 1. Crout cloud<br>Crout cloud statistics of Crout 1. Crout cloud<br>Crout cloud statistics of Crout 1. Crout cloud<br>Crout cloud statistics of Crout 1. Crout cloud<br>Crout cloud statistics of Crout 1. Crout cloud<br>Crout cloud statistics of Crout 1. Crout cloud<br>Crout cloud statistics of Crout 1. Crout cloud statistics of Crout cloud<br>Crout cloud statistics of Crout cloud statistics of Crout statistics of Crout cloud statistics of Crout cloud statistics of Crout statistics o                                                       | الله من المراكب المراكب<br>المراكب المراكب المراكب المراكب المراكب المراكب المراكب المراكب المراكب المراكب المراكب المراكب المراكب المراكب<br>المراكب المراكب المراكب المراكب المراكب المراكب المراكب المراكب المراكب المراكب المراكب المراكب المراكب المراكب المراكب المراكب المراكب المراكب المراكب المراكب المراكب المراكب المراكب المراكب المراكب المراكب المراكب المراكب المراكب المراكب الم                                                                                                    |
|----------------------------------------------------------------------------------------------------|----------------------------------------------------------------------------------------------------|
| $eq:control by 120 eff_2, eff_2, eff$                                                                                                    | deritati<br>deritati auf (1112)<br>deritati fallensen,<br>deritati (112)<br>deritati (112)<br>deritati<br>deritati<br>de |
| Antents at circuit 1: Gradit: 19110-00<br>Chront style 6. M. Till (Stellar of A<br>Chront style 6. M. Till (Stellar of A<br>Chront style 6. M. Till (Stellar of A<br>Chront style 6. M. Till (Stellar of A<br>Chront style 6. M. Till (Stellar of A<br>Chront style 6. M. Till (Stellar of A<br>Chront style 6. M. Till (Stellar of A<br>Chront style 6. M. Till (Stellar of A<br>Chront style 6. M. Till (Stellar of A<br>Chront style 6. M. Till (Stellar of A<br>Chront style 6. M. Till (Stellar of A<br>Chront style 6. M. Till (Stellar of A<br>Chront style 6. M. Till (Stellar of A<br>Chront style 6. M. Till (Stellar of A<br>Chront style 7. Stellar of A<br>Chront style 7. Stel | se Me TRUP.<br>Method Tablacies,<br>Method Tablacies,                                                                                                    |
| Circuit sky130_fd_sc_Mfill_2 contains no<br>Contents of circuit 1: Circuit: "cipter unc<br>Circuit cipter uncaper est contains 97560 de<br>Cinas: sky120_fd_sc_Mbd_2_initianes: 10<br>Cinas: sky120_fd_sc_Mbd_2_initianes:<br>Cinas: sky120_fd_sc_Mcoreb_11 initianes:<br>Cinas: sky120_fd_sc_Mcoreb_11 initianes:<br>Cinas: sky120_fd_sc_Mcoreb_11 initianes:                                                                                                    | devices.<br>DDDer so2'<br>evice instances.                                                                                                    |
| Contents of circuit 1: Circuit: 'Cipter wro<br>Circuit cipter wrogaer e2 contains \$7366 de<br>Class: sky126 fd.sc.Md_bof_2 instances: 10<br>Class: sky126 fd.sc.Md_bof_2 instances: 10<br>Class: sky126 fd.sc.Md_corb_1 instances: 10<br>Class: sky126 fd.sc.Md_corb_1 instances: 10<br>Class: sky126 fd.sc.Md_corb_1 instances: 10                                                                                                    | autor es2'<br>evice instances.                                                                                                    |
|                                                                                                    |                                                                                                    |

#### \$ make ex2-openroad

Loads the latest stage from "ex2-openlane" into OpenROAD to visualize the design. This can be useful if the hardening process fails due to routing conqestion etc.

To save an image of your design execute "save\_image image.png" in the tcl command line.

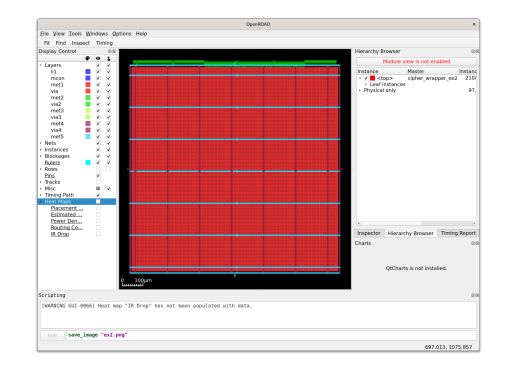

#### Makefile Targets - Exercise 2 \$ make ex2-klayout

Opens the layout of your design from ex2/results in Klayout.

To save a high-resolution image, open: Macros  $\rightarrow$  Macro Development

Then execute in the console: RBA::Application.instance.main\_window .current\_view.save\_image("image.png",2000,2000)

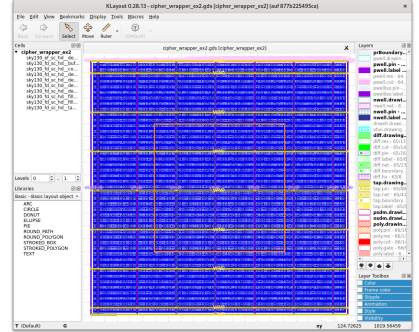

#### \$ make ex2-cocotb

Runs RTL simulation of your design using cocotb as the testbench environment.

You have to write your own program under /ex2/sw/. Set \$PROGRAM to the active program e.g. hello-world.

For RTL simulation, Verilator is used as the simulator.

| INFO: Running comman    | d /foss/designs/ex2/tb/sim_build/tb | _top in directory /foss/designs/ex2/tb/sim_build                                                                                                    |
|-------------------------|-------------------------------------|----------------------------------------------------------------------------------------------------|
| al anvironment lisin    | a system-wide Buthon interpreter    | Lines Mr_ensetebbles                                                                                                    |
| THE THE                 | ani                                 | (ani/Gnifement cro:10) in ani print registered impl. VPI registered                                                                                                    |
| 0 for THEO              | 991                                 | The second second secon |
| 0.00ms Inro             | COLOTO                              | Roming on verifator version 3.010 2023 10-30                                                                                                    |
| 0.00ms Inro             | COLOTO                              | Roming Cests with Cocord VI.a.1 Free Justice (CLD/ pythons. Invalst-packages/cocord                                                                                                    |
| 0.00hs Inro             | COLOTO                              | seeding rython random monite with 1707099734                                                                                                    |
| ages (res by tunnas are | c.bacwades/_bicescieseicrouviewitt  | e.py:1/o: userwarning: python runners and associates wris are an experimental reature a                                                                                                    |
| subject to change.      |                                     |                                                                                                    |
| exec(co, module         | dict)                               |                                                                                                    |
| 0.00ns IMFO             | cocotb.regression                   | Found test tb_cocotb.simple_test                                                                                                    |
| 0.00ns IMFO             | cocotb.regression                   | running simple_test (1/1)                                                                                                    |
|                         |                                     | This test runs the program under sw/                                                                                                    |
| Loading ROM content     | from//sw/program0.vmem              |                                                                                                    |
| coading ROM content     | from//sw/program1.vmem              |                                                                                                    |
| 50.00ns IMFO            | cocotb.tb_top                       | Reset done                                                                                                    |
|                         |                                     |                                                                                                    |
| Simulation output:      |                                     |                                                                                                    |
| Hello World!            |                                     |                                                                                                    |
|                         |                                     |                                                                                                    |
| 10040 00os TNFO         | coroth rearession                   | simple test passed                                                                                                    |
| 10040 00os INFO         | coroth rearession                   |                                                                                                    |
| LOCIOLICOUL LUI O       |                                     | ** TEST STATUS SIN TIME (os) BEAL TIME (s) BATTO (ps/s) **                                                                                                    |
|                         |                                     |                                                                                                    |
|                         |                                     | 11 th cocoth cipple test DALS 310540.00 1.45 167415.34 18                                                                                                    |
|                         |                                     | 10 101010.510pte_test PASP 310940.00 1.45 107415.34                                                                                                    |
|                         |                                     | 14 TETE-3 DATE-1 FATL-0 SETE-0 310040 00 3 31 340300 00 48                                                                                                    |
|                         |                                     | Itolas respected and an and a star a star    |

#### \$ make ex2-cocotb-gl

Runs GL simulation of your design using cocotb as the testbench environment.

Same as ex2-cocotb, but \$GL is set to 1 and the gate level files for cipher\_peripheral are used. For GL simulation, Icarus Verilog is used as the simulator.

| VFG: Running comme | nd wvp -M /usr/local/lib/python3 | .10/dist-packages/cocoth/libs -m libcocotbypi_icarus /foss/designs/ex2/th/sim_build/sim.vv                                                                                                    |
|--------------------|----------------------------------|----------------------------------------------------------------------------------------------------|
| st in directory /1 | oss/designs/ex2/tb/sim_duitd     | shed/ani eshed ros:75 in rat scorras name is yony                                                                                                    |
| and rement. list   | an system-wide Puthan interprete | The state of the state of the s |
| LUCION IMPO        | opi                              | . /api/GpiGommon.com/101 in moi arint registered impl VPI registered                                                                                                    |
| 0 0fox TMF0        | cacath                           | Busine of Trans Mariles version 11.8 (deset)                                                                                                    |
| 8.88os IMED        | cecath                           | Bunning tests with roroth x1.8.1 from /usr/local/lib/ovthon3.18/dist.packages/coroth                                                                                                    |
| 0 Office TMED      | cacath                           | Sentian Dathan candas module with 1267503681                                                                                                    |
| sr/lib/mthro3/41   | st.sarkases/ rutest/assertios/re | write res128: liserBarning: Puthan numers and associated 491s are an experimental feature                                                                                                    |
| ubject to charge   | 1. Jacobar Diference and and     | second second states and second second                                                                                                    |
| erecice, manule    | dict )                           |                                                                                                    |
| 0 Olor TMCO        | cecath regression                | Erend text th counth simple text                                                                                                    |
| 0 0for TMF0        | cacalb repression                | funding should fast (1/1)                                                                                                    |
| 010000 1000        | cocord regression                | This test rule the groups under sud                                                                                                    |
| nation BML contest | free / (sulpreareeB year         | This case that the program datase and                                                                                                    |
| radios ROM contest | free ( (sw/prepren) yees         |                                                                                                    |
| T info: dumofile   | dump fat operand for culout      |                                                                                                    |
| 58 BROS THEB       | cacalh Ib Ion                    | Beset three                                                                                                    |
| paronis tere       | cocordinate_cop                  | HERE' DITE                                                                                                    |
| stratua asite(mi   |                                  |                                                                                                    |
| ello World!        |                                  |                                                                                                    |
| erce sorear        |                                  |                                                                                                    |
| 10140 Blos TMED    | cacath repression                | simple test associ                                                                                                    |
| 10140.00ns IMPO    | cacath, repression               |                                                                                                    |
|                    |                                  | ** TEST STATUS STN TIME (os) REALTINE (s) RATIO (os(s))                                                                                                    |
|                    |                                  |                                                                                                    |
|                    |                                  | 11 th caroth size and the test 0455 310548 06 6.62 46951 28 -                                                                                                    |
|                    |                                  |                                                                                                    |
|                    |                                  | ** TESTS=1 PASS=1 FAIL=0 SKIP=0 310040.00 6.55 44582.26                                                                                                    |
|                    |                                  |                                                                                                    |

#### Makefile Targets - Exercise 2 \$ make ex2-gtkwave

After running RTL or GL simulation for exercise 2 the resulting waveform "dump.fst" is saved under ex2/tb/sim\_build.

This make target starts GTKWave with "dump.fst" loaded.

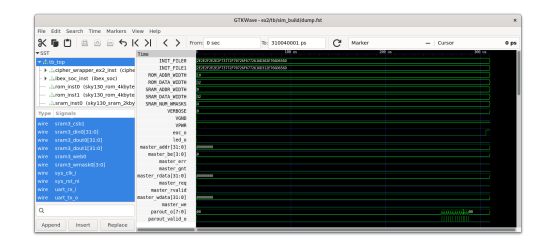

42

#### \$ make tapeout-chip\_art

- Starts a Klayout Python script to convert the PNG image under tapeout/chip\_art/chip\_art.png to .gds. A tcl script for Magic creates a .lef file.
- Feel free to change the image, but make sure to keep the resolution.

Creating macro of size 1000 µm x 500 µm Magic 8.3 revision 452 - Compiled on Mon Feb 12 03:05:47 PM CET 2024. Starting magic under Tcl interpreter Using the terminal as the console. Using NULL graphics device. Processing system .magicrc file Sourcing design .magicrc for technology sky130A ... 2 Magic internal units = 1 Lambda Input style sky130(): scaleFactor=2. multiplier=2 The following types are not handled by extraction and will be treated as non-electrical types: ubm Scaled tech values by 2 / 1 to match internal grid scaling Loading sky130A Device Generator Menu Loading "gds2lef.tcl" from command line. Input style sky130(vendor): scaleFactor=2, multiplier=2 CIF input style is now "sky130(vendor)" Warning: Calma reading is not undoable! I hope that's OK. Library written using GDS-II Release 6.0 Library name: LIB Reading "chip art". Generating LEF output chip art.lef for cell chip art: Diagnostic: Write LEF header for cell chip art Diagnostic: Writing LEF output for cell chip art Diagnostic: Scale value is 0.005000

#### \$ make tapeout-rom

- Starts OpenRAM (or you could say OpenROM) to create a ROM macro for your program.
- Set \$PROGRAM to the active program e.g. hello-world.

|                | OpenRAM V1.2.48                                       |                |          |
|----------------|-------------------------------------------------------|----------------|----------|
|                |                                                       |                |          |
|                | VLSI Design and Automation Lab                        |                |          |
|                | Computer Science and Engineering Department           |                |          |
|                | University of California Santa Cruz                   |                |          |
|                |                                                       |                |          |
|                | Usage help: openram-user-group@ucsc.edu               |                |          |
|                | Development help: openram-dev-group@ucsc.edu          |                |          |
|                | See LICENSE for license info                          |                |          |
|                |                                                       |                |          |
| * Start: 02/1  | 4/2024 09:41:52                                       |                |          |
| Output files a | re:                                                   |                |          |
| foss/designs/  | tapeout/rom/macro/sky130 rom 4kbyte 32 inst0/sky130 r | om 4kbyte 32 i | nst0.sp  |
| foss/designs/  | tapeout/rom/macro/sky130 rom 4kbyte 32 inst0/sky130 r | om 4kbyte 32 i | nst0.v   |
| foss/designs/  | tapeout/rom/macro/sky130 rom 4kbyte 32 inst0/sky130 r | om 4kbyte 32 i | nst0.lef |
| foss/designs/  | tapeout/rom/macro/sky130 rom 4kbyte 32 inst0/sky130 r | om 4kbyte 32 i | nst0.ads |
| reate rom of   | word size 4 with 1024 num of words                    |                |          |

### \$ make tapeout-final

The final step to complete tapeout!

This target calls a Klayout Python script to merge the layouts of your cipher, the ROMs and the chip\_art with the pre-hardened chip.

Congratulations, your design is finished!

Replacing instance CH cipher\_wrapper\_ex2 with GDS ex2/results/dds, Replacing instance CH\_sky130\_rom 4kbyte\_32\_inst0 with GDS tapeout/ yte\_32\_inst0/sky130 rom 4kbyte\_32\_inst0.gds Replacing instance CH\_sky130\_rom 4kbyte\_32\_inst1 with GDS tapeout/ yte\_32\_inst1/sky130 rom 4kbyte\_32\_inst1.gds Replacing instance CH\_chip\_art with GDS tapeout/chip\_art/chip\_art

#### \$ make tapeout-klayout

Opens the layout of your design

chip\_tapeout.gds in Klayout.

To save a high-resolution image, open: Macros  $\rightarrow$  Macro Development

Then execute in the console: RBA::Application.instance.main\_window .current\_view.save\_image("image.png",2000,2000)

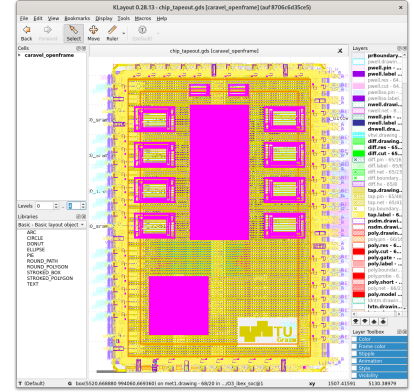

Verilator is a free and open-source software tool which converts Verilog to a cycle-accurate behavioral model in C++ or SystemC. Verilator is the fastest Verilog/SystemVerilog simulator.

Website: https:

//www.veripool.org/verilator/

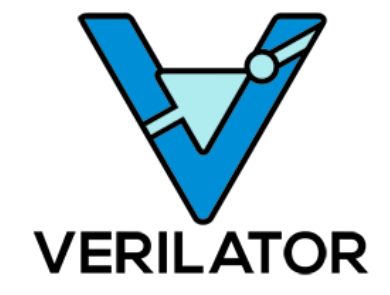

Icarus Verilog is an implementation of the Verilog hardware description language compiler that generates netlists in the desired format. It supports the 1995, 2001 and 2005 versions of the standard, portions of SystemVerilog, and some extensions.

Repository: https:

//github.com/steveicarus/iverilog

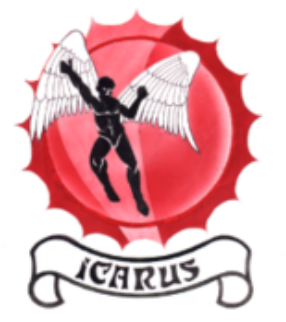

cocotb is an open source coroutine-based cosimulation testbench environment for verifying VHDL and SystemVerilog RTL using Python.

Website: https://www.cocotb.org/

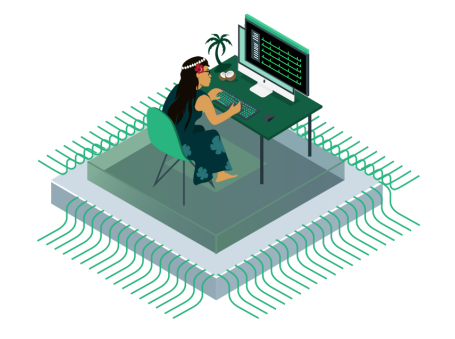

GTKWave is an open source waveform viewer and can read various formats such as fst and vcd files.

Repository: https: //github.com/gtkwave/gtkwave

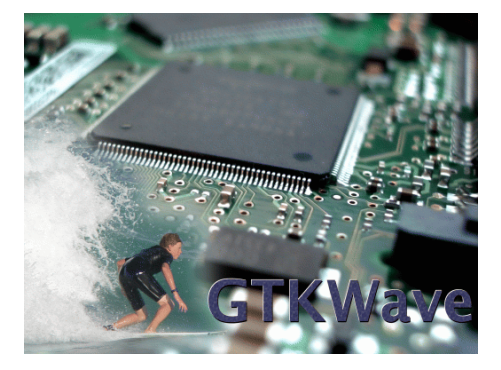

# Open Source Tools OpenROAD

OpenROAD's unified application implementing an RTL-to-GDS Flow.

Repository: https://github.com/ The-OpenROAD-Project/OpenROAD Documentation: https://openroad. readthedocs.io/en/latest/

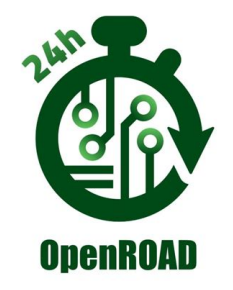

## Open Source Tools OpenLane 2

The next generation of OpenLane, rewritten from scratch with a modular architecture

Repository: https: //github.com/efabless/openlane2 Documentation: https://openlane2.readthedocs.io/ en/latest/

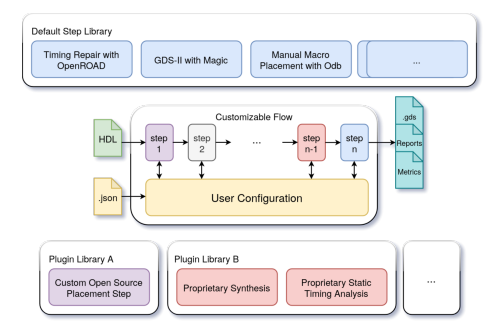

54

#### Open Source Tools Magic VLSI Layout Tool

Magic is a venerable VLSI layout tool, written in the 1980's at Berkeley by John Ousterhout. With well thought-out core algorithms, Magic is a powerful yet simple tool for circuit layout and validation.

Repository: https://github.com/ RTimothyEdwards/magic

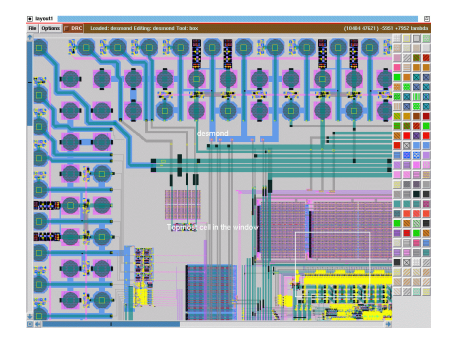

KLayout chip mask layout viewing, editing and more. It provides an extensive Ruby and Python API. Website: https://www.klayout.de/

| # The PGell declaration for the civila<br>eless StarPGell - PGellBeclarations/per                                                                                                    |                                        | 0.04                                                                                                    |
|----------------------------------------------------------------------------------------------------|----------------------------------------|----------------------------------------------------------------------------------------------------|
| anclude ma                                                                                                    | Internet and                           |                                                                                                    |
| def Distilities                                                                                                    |                                        |                                                                                                    |
| # Departments initialize the super class<br>super                                                                                                    | 21 322 B-22232 L                       | Annual Statement                                                                                                    |
| 4 defaut the parameters<br>parallel, foreiner, "control or landbill or landbill order. It's<br>parallel, "padoda, "theo natur", initial order and order<br>parallel, "padoda, "theo natur", initial order and order<br>parallel, "padoda, "theo natur", initial order, and order<br>parallel, "padod, "the parallel", initial order and<br>parallel, "padod, "the page", initial order and<br>parallel. "padod, "the page", initial order and<br>parallel." |                                        | <ul> <li>and Analysis (1979)</li> <li>and Analysis (1979)</li> </ul>                                                                                                    |
| and .                                                                                                    |                                        | advant \$211<br>million Accelery 1, NYA                                                                                                    |
| of states sectors by<br>a preservation of the test for the cell<br>"states of the sector of the sector of the sector of the sector<br>sector of the sector of the sector of the sector of the sector<br>and                                                                                                    |                                        | Contractor bits     contractor bits     contractor bits     contractor bits     contractor bits     contractor bits     contractor bits     contractor bits     contractor bits     contractor bits                                                                                                    |
| def protocy.ppl                                                                                                    |                                        | and and an address of the second second seco |
| # Max as the main part of the implementation; create the layer                                                                                                    |                                        | adjunction and a                                                                                                    |
| a compute the ray parts and product the polynomial $A = RegRe_1 P_2 = d_0 + 0.5 + 200.0$ $a = 0.4$ , the $R = 0.4$                                                                                                    |                                        | And the second second s |
| 013 -<br>Druck, mol 1 - Nob.com/a - 01, r2 - Nob.com/a - 01 -<br>Druck, mol 1 - Nob.com/a - 01, r3 - Nob.com/a - 01 -<br>Druck, mol 1 - Nob.com/a - 01, r2 - Nob.com/a - 01 -<br>Druck, mol 1 - Nob.com/a - 01, r2 - Nob.com/a - 01 -<br>Druck, mol 1 - Nob.com/a - 01, r2 - Nob.com/a - 01                                                                                                    |                                        | And the second                                                                                                    |
| endl. shapesil. Layer1.inuer13041.pps.med(010)<br>= - Mult (M_1 - 2 / A                                                                                                    | Lange & Marcin & Management & San Jung | No. 11                                                                                                    |
| and                                                                                                    |                                        | a Linea Ann                                                                                                    |

56

# Open Source Tools OpenRAM

```
An open-source static random
access memory (SRAM) compiler.
Website: https://openram.org/
Repository:
https://github.com/VLSIDA/OpenRAM
```

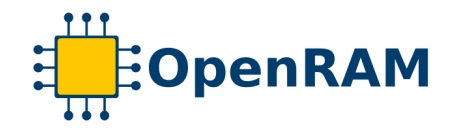

#### Open Source Tools Further Links I

- [1] Place & route on silicon, [Online]. Available: https://media.ccc.de/v/37c3-11820-place\_route\_on\_silicon.
- [2] **Openroad documentation**, [Online]. Available: https://openroad.readthedocs.io/en/latest/.
- [3] **Openlane 2 documentation**, [Online]. Available: https://openlane2.readthedocs.io/.
- [4] laik open flow, [Online]. Available: https://extgit.iaik.tugraz.at/sesys/iaik-open-flow.
- [5] Skywater sky130 pdk, [Online]. Available: https://skywater-pdk.readthedocs.io/en/main/.

### Further Links II

- [6] **Globalfoundries gf180mcu pdk**, [Online]. Available: https://gf180mcu-pdk.readthedocs.io/en/latest/.
- [7] Ihp sg13g2 pdk, [Online]. Available: https://github.com/IHP-GmbH/IHP-Open-PDK/tree/main.
- [8] **Qflow**, [Online]. Available: http://opencircuitdesign.com/qflow/.
- [9] **Coriolis**, [Online]. Available: http://coriolis.lip6.fr/.
- [10] Lunaphr, [Online]. Available: https://www.asicsforthemasses.com.
- [11] **Tiny tapeout**, [Online]. Available: https://tinytapeout.com/.

59